# PWS2-30K Platform Tools Manual

Shenzhen Sinexcel Electric Co., Ltd ESMS Tech Support Department

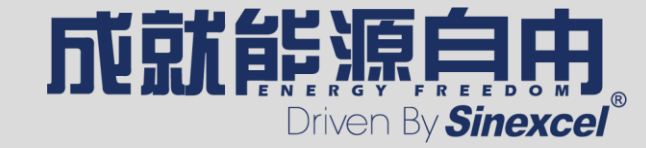

#### CONTENTS

- 1. Connect with the Ethernet cable
- 2. Modify IP address of computer
- 3. Communication connection with Platform tools
- 4. DC side parameters setting
- 5. Remote control and remote debugging
- 6. Download data
- 7. Firmware update
- 8. Monitoring parameters setting and checking
- 9. One-click download

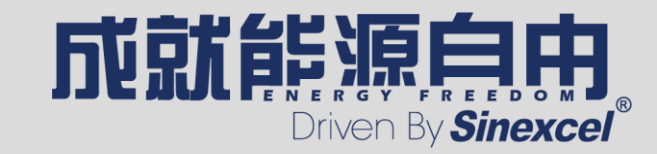

## **1. Connect with the Ethernet cable**

• Use an Ethernet cable to connect to the RJ45 port of the PCS, and the other end to the RJ45 port of computer. (If the computer does not have an RJ45 port, it can be connected through a transfer device)

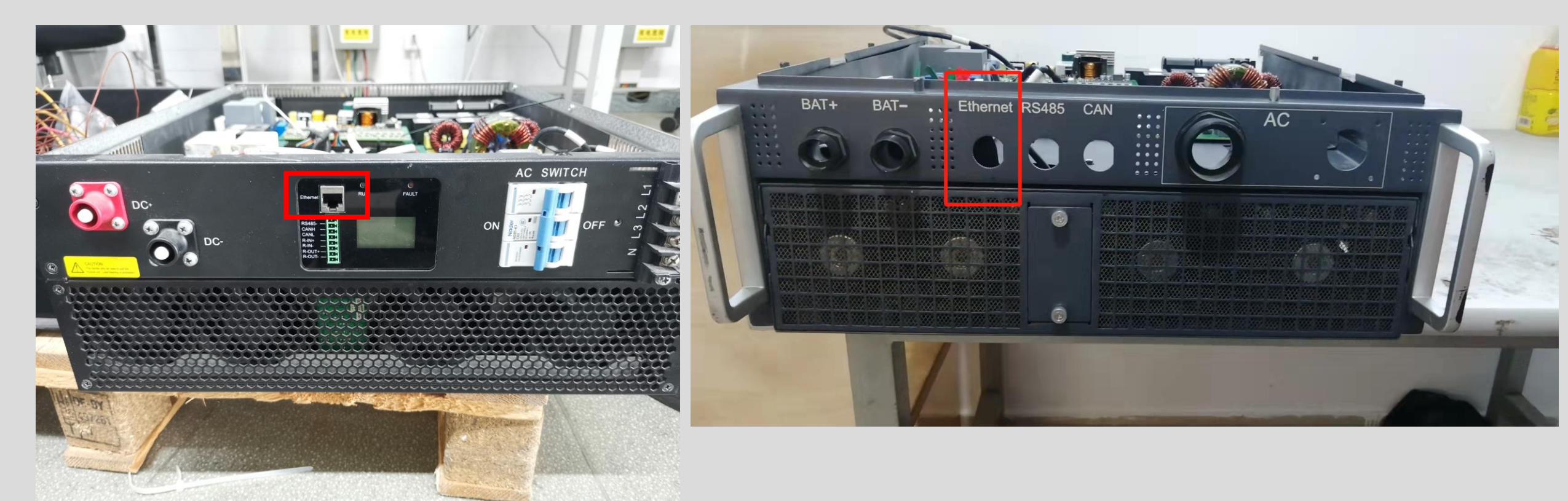

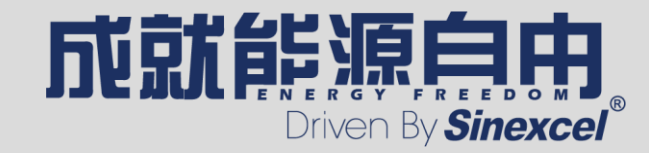

### 2. Modify IP address of computer

- Select the start menu on the desktop → Open the control panel → Select Network and Internet Settings → Select Network and Sharing Center → Select Change adapter settings → Click on Ethernet, then right-click and select Properties→Double click on "Internet Protocol Version 4 (TCP/IPv4)" → Select Use the following IP address option, then modify the computer's IP address/subnet mask/default gateway.
- The default IP address of PCS is 192.168.1.11, so it is necessary to set the IP address of the computer to 192.168.1.x. The principle is to keep the PCS and the computer in the same network segment.

| Vetwork Connections                                                                                                    | Internet Protocol Version 4 (TCP/IPv4) Properties                                                                     |                                                                      |  |  |  |  |  |
|----------------------------------------------------------------------------------------------------|----------------------------------------------------------------------------------------------------|----------------------------------------------------------------------|--|--|--|--|--|
| ← → ✓ ↑ 🔄 > Control Panel > Networ                                                                                                    | General                                                                                                    |                                                                      |  |  |  |  |  |
| Creanize a Disable this natural device<br>Ethernet Properties                                                                                                    | You can get IP settings assigned auton<br>this capability. Otherwise, you need to<br>for the appropriate IP settings. | natically if your network supports<br>ask your network administrator |  |  |  |  |  |
| Networking Sharing                                                                                                    | O <u>O</u> btain an IP address automatically                                                                          |                                                                      |  |  |  |  |  |
| Connect using:                                                                                                    | • Use the following IP address:                                                                                       |                                                                      |  |  |  |  |  |
| 🚽 Realtek PCIe GBE Family Controller                                                                                                    | IP address:                                                                                                    | 192.168.0.100                                                        |  |  |  |  |  |
|                                                                                                    | Subnet mask:                                                                                                    | 255.255.255.0                                                        |  |  |  |  |  |
| This connection uses the following items:                                                                                                    | Default gateway:                                                                                                    | 192.168.0.1                                                          |  |  |  |  |  |
| <ul> <li>✓ Interpret Client for Microsoft Networks</li> <li>✓ Inter Sharing for Microsoft Networks</li> <li>✓ Inter Sharing for Microsoft Networks</li> <li>✓ Interpret Client Scheduler</li> </ul> | <ul> <li>Obtain DNS server address automatically</li> <li>Use the following DNS server addresses:</li> </ul>          |                                                                      |  |  |  |  |  |
| <ul> <li>Internet Protocol Version 4 (TCP/IPv4)</li> <li>Microsoft Network Adapter Multiplexor</li> </ul>                                                                                           | Preferred DNS server:                                                                                                 |                                                                      |  |  |  |  |  |
| Microsoft LLDP Protocol Driver                                                                                                    | Alternate DNS server:                                                                                                 |                                                                      |  |  |  |  |  |
| Install Uninstall                                                                                                    | Validate settings upon exit                                                                                           | Ad <u>v</u> anced                                                    |  |  |  |  |  |
| Description                                                                                                    |                                                                                                    | OK Cancel                                                            |  |  |  |  |  |

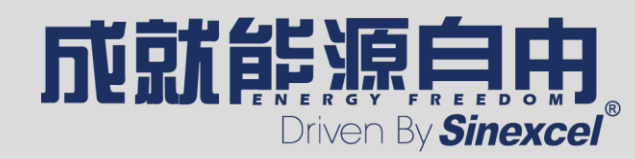

#### 3. Communication connection with Platform tools

- Run PWS2\_30K\_PlatformTools, Enter the IP address of PCS in PCS IP (default is 192.168.1.11), then click connect
- If in the *PCS\_Information* option, Value is displayed and changes in real time, it means that the communication connection is successful, otherwise it is necessary to check the connection.

| WS2-30K-PlatformTools V106 -                                                   |            |                              |           |                           |           |             |  |  |
|--------------------------------------------------------------------------------|------------|------------------------------|-----------|---------------------------|-----------|-------------|--|--|
| PCS IP: 172 . 16 . 5 . 200 Disconnect COM:   Ig200  Connect Sinexcel-PWS2-30K- |            |                              |           |                           |           |             |  |  |
| PCS_Information   Status A                                                     | larm   PCS | 5_Control_Regulation   PCS_S | et   Reco | rd_Download   PCS_Update  | Monitor_9 | iet   Debug |  |  |
| Analog                                                                         | Value      | Analog                       | Value     | Analog                    | Value     |             |  |  |
| InvOutVolt_A_Rms_Value                                                         | 0.0        | InvOutVolt_B_Rms_Value       | 0.0       | InvOutVolt_C_Rms_Value    | 0.0       |             |  |  |
| PhA_GridCurrent_Rms_Value                                                      | 0.0        | PhB_GridCurrent_Rms_Val      | 0.0       | PhC_GridCurrent_Rms_Val   | 0.0       |             |  |  |
| Grid_Freq                                                                      | 0.00       | PhA_ActivePower_Rms_Val      | 0.00      | PhB_ActivePower_Rms_Val   | 0.00      |             |  |  |
| PhC_ActivePower_Rms_Value                                                      | 0.00       | PhA_ReactivePower_Rms        | 0.00      | PhB_ReactivePower_Rms     | 0.00      |             |  |  |
| PhC_ReactivePower_Rms_V                                                        | 0.00       | PhA_ApparentPower            | 0.00      | PhB_ApparentPower         | 0.00      |             |  |  |
| PhC_ApparentPower                                                              | 0.00       | PhA_PF_Rms_Value             | 0.00      | PhB_PF_Rms_Value          | 0.00      |             |  |  |
| PhC_PF_Rms_Value                                                               | 0.00       | ActivePower_3Phase           | 0.00      | ReactivePower_3Phase      | 0.00      |             |  |  |
| ApparentPower_3Phase                                                           | 0.00       | PowerFactor_3Phase           | 0.00      | Dischg_Energy             | 0.0       |             |  |  |
| Chg_Energy                                                                     | 0.0        | Reactive_Energy              | 0.0       | Temperature_Of_AC_ Heat   | 125       |             |  |  |
| Positive_BUS_Voltage                                                           | 0.0        | Negtive_BUS_Voltage          | 0.0       | Target_Active_Power       | 0.0       |             |  |  |
| Target_Reactive_Power                                                          | 0.0        | Target_Off-grid_Voltage      | 0.00      | Target_Off-grid_Frequency | 0.00      |             |  |  |
| DC_Power                                                                       | 0.00       | DC_Voltage                   | 0.0       | DC_Current                | 0.0       |             |  |  |
| DC_Chg_Energy                                                                  | 0.0        | DC_Dischg_Energy             | 0.0       | Temperature_Of_DCDC_H     | 125       |             |  |  |
| PhA_IndCurrent_Rms_Value                                                       | 0.0        | PhB_IndCurrent_Rms_Value     | 0.0       | PhC_IndCurrent_Rms_Value  | 0.0       |             |  |  |
| PPInvVphAB                                                                     | 0.0        | PPInvVphBC                   | 0.0       | PPInvVphCA                | 0.0       |             |  |  |
| Analog_DC_Ind_Current                                                          | 0.0        | PhA_InvVolt_Rms_Value        | 0.0       | PhB_InvVolt_Rms_Value     | 0.0       |             |  |  |
| PhC_InvVolt_Rms_Value                                                          | 0.0        |                              |           |                           |           |             |  |  |
|                                                                                |            |                              |           |                           |           |             |  |  |

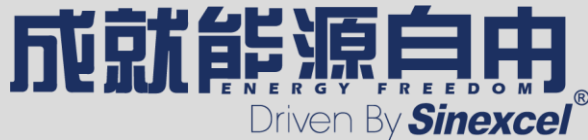

#### **3.** Communication connection with Platform tools

• After the communication connection is successful, can check PCS status on Status Alarm.

| 🗯 PWS2-30K-Plat                                                                                                    | tformTools V106 |            |        |  | _ |  | $\times$ |  |  |  |
|----------------------------------------------------------------------------------------------------|-----------------|------------|--------|--|---|--|----------|--|--|--|
| PCS IP:       172       16       5       200       Disconnect       COM: <ul> <li>Image: Text and the second and text and text and te</li></ul> |                 |            |        |  |   |  |          |  |  |  |
| Alarm_Number                                                                                                    | Alarm_Name      | Alarm_Time | Status |  |   |  |          |  |  |  |
|                                                                                                    |                 |            |        |  |   |  |          |  |  |  |
|                                                                                                    |                 |            |        |  |   |  |          |  |  |  |
|                                                                                                    |                 |            |        |  |   |  |          |  |  |  |
|                                                                                                    |                 |            |        |  |   |  |          |  |  |  |
|                                                                                                    |                 |            |        |  |   |  |          |  |  |  |
|                                                                                                    |                 |            |        |  |   |  |          |  |  |  |
|                                                                                                    |                 |            |        |  |   |  |          |  |  |  |
|                                                                                                    |                 |            |        |  |   |  |          |  |  |  |
|                                                                                                    |                 |            |        |  |   |  |          |  |  |  |
|                                                                                                    |                 |            |        |  |   |  |          |  |  |  |
|                                                                                                    |                 |            |        |  |   |  |          |  |  |  |
|                                                                                                    |                 |            |        |  |   |  |          |  |  |  |
|                                                                                                    |                 |            |        |  |   |  |          |  |  |  |
|                                                                                                    |                 |            |        |  |   |  |          |  |  |  |

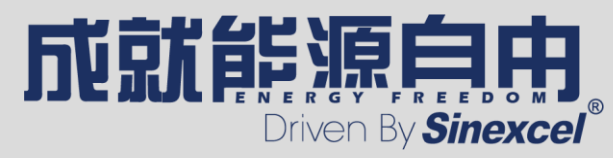

## 4. DC side parameters setting

- Switch to the *PCS\_Set* page to set the protection value on the battery side
- Password: CSPCS30
- For specific settings, please refer to the specifications of the batteries actually used in the project. If there are any questions, please contact Sinexcel team in time.

| PWS2-30K-Pla                 | atformToo          | ls V106  |             |                                       |                                                                                                    |                       | -             | - |
|------------------------------|--------------------|----------|-------------|---------------------------------------|----------------------------------------------------------------------------------------------------|-----------------------|---------------|---|
| PCS IP: 172 .                | 16 . 5             | . 200    | Disconned   | t COM:                                | <b>19200</b> - Cor                                                                                                    | nnect Sinexcel-PWS    | 2-30К-        | _ |
| PCS_Information<br>Password: | Status Alar        | rm PCS_C | ontrol_Reg  | ulation PCS_Set Re                    | cord_Download   F                                                                                                    | PCS_Update   Monitor_ | Set Debug     |   |
| Serial:                      | -1-1               |          |             |                                       |                                                                                                    |                       |               |   |
| Voltage level:               | 380V               | •        | Input IO co | onfiguration:                         | Invalid 💌                                                                                                    | Save the factory      | Save          |   |
| Voltage system:              | 3P3W               | •        | DC soft sta | rt external control enable            | disable 💌                                                                                                    | Factory reset:        | Recover       |   |
| Frequency level:             | 60HZ               | •        | Interface T | уре:                                  | RS-485 💌                                                                                                    | Clear data:           | Clear data    |   |
| Certification                | 1741SA             | •        | Off-grid pa | rallel enable:                        | disable 💌                                                                                                    | Clear flags:          | Clear flag    |   |
| Off-grid by default:         | on-grid            | •        | BMS proto   | col selection:                        | ALPHA-ESS                                                                                                    | Reset reboot:         | Restart       |   |
| Model selection:             | Single CPU         | •        | EMS timeo   | ut setting:                           | 0                                                                                                    | BMS timeout setting:  | 0             |   |
|                              |                    |          |             |                                       |                                                                                                    | ☆者 △相                 | 8相 C相         |   |
| 参                            | 考校                 | A相电网电    | <u>.</u>    | 复位校准                                  | 逆变电 380                                                                                                    | 0                     | 0             |   |
| 初始化校准实                       | 际测量                |          |             | 商计标准                                  | 逆变电    0                                                                                                    | 0                     | 0             |   |
| 显                            | 示                  | 0        |             | ····································· | 校准逆变。                                                                                                    | 电压 校准逆变电流             | 初始化逆变电压       |   |
|                              |                    |          |             |                                       |                                                                                                    |                       | 初始化逆变电流       |   |
|                              |                    | 220.0    |             | 有功调节 0.0                              |                                                                                                    |                       | — 律测试参数       |   |
| 电池参<br>电池浮<br>电池浮<br>电池均     | 元电压<br>充电压<br>充电压  | 230.0    |             |                                       |                                                                                                    | _                     | 02//3 M12/ XA |   |
|                              | 浮充电流<br>电电流<br>电电流 | )Ħ       | M           | 离网                                    | 青除故障 えんしょう わかいしん おおし おおし おおし おおし おおし おおし しんしゅう しんしゅう しゅう しんしゅう しんしゅう しんしゅう しんしゅう しんしゅう しんしゅう しんしゅう しんしゅう しんしゅう しんしゅう しんしゅう しんしゅう しんしゅう しんしゅう しんしゅう しんしゅう しんしゅう しんしゅう しんしゅう しんしゅう しゅう しんしゅう しんしゅう しんしゅう しんしゅう しんしゅう しんしゅう しんしゅう しんしゅう しんしゅう しゅう しんしゅう しんしゅ しゅう しゅう しゅう しゅう しゅう しゅう しゅう しゅう しゅう し | 老化模式 校准               | 测试直流软起允许标志位   |   |
| 电池电》<br>电池电》                 | 压保护下阻<br>压保护上阻     |          |             |                                       |                                                                                                    |                       |               |   |
|                              |                    |          |             |                                       |                                                                                                    |                       |               | - |
|                              |                    |          |             |                                       |                                                                                                    |                       | 금꾼 실본 옷톱 !    |   |

Driven By **Sinexcel** 

 $\times$ 

## 5. Remote control and remote debugging

- Switch to the *PCS\_Control\_Regulation* page to do the following operations :
  - Start: Start the PCS
  - Stop: Stop the PCS
  - Grid-tied: Set PCS to grid-tied mode
  - Off-grid: Set PCS to off-grid mode
  - Clear Fault: Clear faults that can be cleared
  - Active power setpoint\*10: Active power setting (The tool has already processed the magnification, no need to multiply by 10)
  - Reactive power setpoint\*10 Reactive power setting (The tool has already processed the magnification, no need to multiply by 10)

| www.PWS2-30K-PlatformTools V106                                                                                       | - | × |
|----------------------------------------------------------------------------------------------------|---|---|
| PCS IP: 172 . 16 . 5 . 200 Disconnect COM:                                                                            |   |   |
| PCS_Information   Status Alarm   PCS_Control_Regulation   PCS_Set   Record_Download   PCS_Update   Monitor_Set   Debu | J |   |
|                                                                                                    |   |   |
|                                                                                                    | 1 |   |
| Start     Stop     Grid-tied     Off grid     Clear Fault                                                             |   |   |
| Active power control     Constant Active Power     Reactive power control     Constant Reactive Power                 | • |   |
|                                                                                                    |   |   |
| Active power setpoint*10: 0.0 Reactive power setpoint*10: 0.0                                                         |   |   |
|                                                                                                    |   |   |

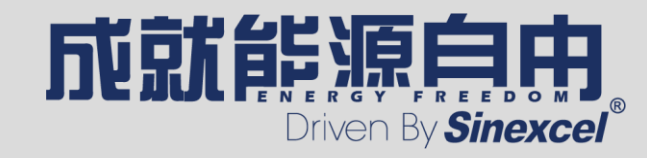

## 6. Download data

- Switch to the *Record\_Download* page to download the relevant data
- Download\_Alarm: Alarm log
- Download\_OperateRecord: Operation record
- Download\_Fault: Fault data records
- Download\_Analog: Analog records
- Click *FOLDER\_PATH* to find the path where the downloaded file is saved

| WS2-30K-PlatformTools V106                        |                              |                       | _           | × |
|---------------------------------------------------|------------------------------|-----------------------|-------------|---|
| PCS IP: 172 . 16 . 5 . 200 Disconnect             | COM: <b>•</b> 19200 <b>•</b> | Connect Sinexcel-PWS2 | 2-30K-      |   |
| PCS Information   Status Alarm   PCS Control Regi | lation PCS Set Record Downly | ad PCS Undate Monitor | Set Debug   |   |
| PCS_thiomation   Status Alarm   PCS_cond o_Regu   |                              |                       | Set   Debug |   |
|                                                   |                              |                       |             |   |
| Download_Alarm Do                                 | wnload_OperateRecord         | Download_Fault        |             |   |
|                                                   |                              |                       |             |   |
| Download_Analog                                   | Download_Status              | Download_Setting      |             |   |
|                                                   |                              |                       |             |   |
|                                                   | Data Analysis                |                       |             |   |
|                                                   |                              |                       |             |   |
|                                                   |                              |                       |             |   |
|                                                   |                              |                       |             |   |
|                                                   |                              |                       |             |   |
|                                                   |                              |                       |             |   |
|                                                   |                              |                       |             |   |
|                                                   |                              |                       |             |   |
| Index:                                            | I ✓ Reserved middle logging  | FOL                   | DER_PATH    |   |
|                                                   |                              |                       |             |   |

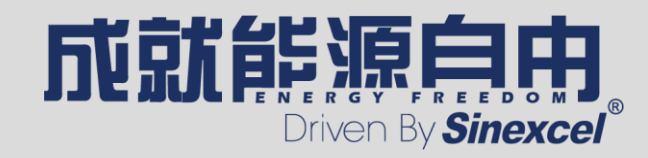

# 7. Firmware update

- Switch to the *PCS Update* page to update the PCS ٠ firmware as follows:
- Enter the address of the PCS in 01-Device IP, If ٠ there are multiple PCSs to be updated at the same time, enter the IP addresses of other PCSs in the remaining boxes. Only 10 PCSs can be updated at a time.
- Click 02-Check Al ٠
- Click SeverCheck to confirm the sever address is ٠ same as computer IP address, and there should be only one server.
- Click 03-Create Server.
- Enter the **password IAP888888** in the 04-Passwd. ٠
- Click 05-Send password. ٠
- After the process on the right shows that the IP join, • click 06-Choose firmware to select the file that needs to be updated
- After confirming the file is correct and uploaded ٠ successfully, click 07-Update Now to start the update

| °assa∕ PV | VS2-30        | K-Platf | formT   | ools V1 | 06       |                       |           |            |       |                                                               |                                                  |            |          | —       |         | $\times$ |
|-----------|---------------|---------|---------|---------|----------|-----------------------|-----------|------------|-------|---------------------------------------------------------------|--------------------------------------------------|------------|----------|---------|---------|----------|
| PCS IP    | : 172         | . 16    | j.      | 5.      | 200      | Disconnect            | сом:      | •          | 192   | 00 🔻 Connect                                                  | Sinexcel-PWS2-30K-                               |            |          |         |         |          |
| PCS_I     | ,<br>Informat | tion S  | tatus / | Alarm   | PCS_C    | ontrol_Regul          | ation   P | CS_Set   R | ecord | Download PCS_Upd                                              | ate Monitor_Set                                  | Debug      |          |         |         |          |
| -01-      | -Device       | IP      | i . 2   | 200     | <b>v</b> | 02-Check A<br>Device1 |           |            |       | **************UPDAT<br>Waiting timeout!<br>Device: 0 file sel | E START**********<br>ect right:V601              |            |          |         |         |          |
|           |               | ••••    |         |         |          | Device2               |           |            |       | Binary file sent s<br>Please wait HMI to<br>正在传输数据Trar        | uccessful!<br>enter home page,<br>nsmissing data | which indi | cates up | odating | accompl | ished!   |
|           | •             | •       | •       |         |          | Device3               |           |            |       | 开始解压文件Unzi<br> 更新完成!Complete u<br>art running APP!            | .pping<br>updating!                              |            |          |         |         |          |
|           | •             | •       | •       |         |          | Device4               |           |            |       | APP succeed!<br>Client Socket Clos                            | ed∘                                              |            |          |         |         |          |
|           | •             | •       | •       |         |          | Device5               | Se        | rverCheck  | ]     |                                                               |                                                  |            |          |         |         |          |
|           | •             | •       | •       |         |          | Device6               |           |            |       |                                                               |                                                  |            |          |         |         |          |
|           | •             | •       | •       |         |          | Device7               |           |            |       |                                                               |                                                  |            |          |         |         |          |
|           | •             | •       | •       |         |          | Device8               |           |            |       |                                                               |                                                  |            |          |         |         |          |
|           | •             | •       | •       |         |          | Device9               |           |            |       |                                                               |                                                  |            |          |         |         |          |
|           | •             | •       | •       |         |          | Device10              |           |            |       |                                                               |                                                  |            |          |         |         |          |
| Ser       | ver           | 1       | 72 .    | 16 .    | 5.       | . 100                 | 03-C      | reate Ser  | ver   |                                                               |                                                  |            |          |         |         |          |
| 4-P       | asswd         | **      | ****    | k*      |          |                       | 05-S      | end passw  | ord   |                                                               |                                                  |            |          |         |         |          |
| 06        | -Choose       | e firm  | vare    |         |          |                       |           |            |       |                                                               |                                                  |            |          |         |         |          |
| 当软件       | ‡\P₩S2-       | -30M Ü  | 日档软(    | ‡\PCS3  | OKW_AF   | PP_v601.biı           | n Of      | 7-Update N | low   |                                                               |                                                  |            |          |         |         |          |
|           |               |         |         |         |          |                       |           |            |       |                                                               |                                                  |            |          |         |         |          |
|           |               |         |         |         |          |                       |           |            |       |                                                               |                                                  |            |          |         |         |          |
|           |               |         |         |         |          |                       | Cl        | ear Conte. | ent   |                                                               |                                                  |            |          |         |         |          |

Please always pay attention to the process on the right, and restart the PCS after "APP succeed" shows. • After confirming that the PCS firmware version is correct, the update is completed. If the update fails, please contact Sinexcel team asap.

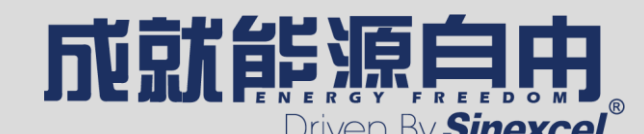

# 8. Monitoring parameters setting and checking

- Switch to *Monitor\_Set* to set or check PCS-related monitoring parameters
- BMS: BMS Communication timeout protection time
- RTC\_Year: Real date
- TCP: TCP Communication timeout protection time
- RTC\_Time: Real time
- Modbus: Modbus ID
- IP Address: PCS IP address
- Baud Rate: RS485 communication baud rate
- Mask: Subnet mask
- Beep Enable: Enable beep
- GateWay: Gateway address
- Machine ID: Firmware type
- Server: Server address
- Serial: PCS serial number
- Mac: PCS Mac address
- Version: PCS firmware version

| 🗯 PWS2-30K-Platfo   | ormTools V106                                |                                             | — (       |  |
|---------------------|----------------------------------------------|---------------------------------------------|-----------|--|
| PCS IP: 172 . 16    | . 5 . 200 Disconnect COM:                    | ▼ 19200 ▼ Connect Sinexcel-PWS2             | !-30K-    |  |
| PCS_Information Sta | atus Alarm   PCS_Control_Regulation  <br>nt: | PCS_Set Record_Download PCS_Update Monitor_ | Set Debug |  |
| BMS                 | 0                                            | RTC_Year: 2022.5.7                          |           |  |
| ТСР                 | 0                                            | RTC_Time: 14.32.38                          |           |  |
| Modbus              | 1                                            | IP Address 172.16.5.200                     |           |  |
| Baud Rate:          | 19200                                        | Mask: 255.255.254.0                         |           |  |
| Beep Enable:        | 0                                            | GateWay: 172.16.5.254                       |           |  |
| Machine ID:         | GD                                           | Server:                                     |           |  |
| Serial              |                                              | Mac: 00-24-13-94-27-20                      |           |  |
| Version:            | D00S601                                      |                                             |           |  |

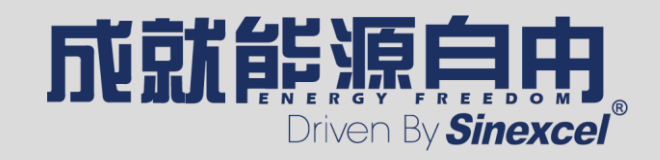

 $\times$ 

#### 9. One-click download

- Switch to the *Debug* page
- Click One-click download, cause there are too many files, it takes a long time, generally it takes 5 minutes to download all files.
- Click FOLDER\_PATH to find the path where the downloaded file is saved

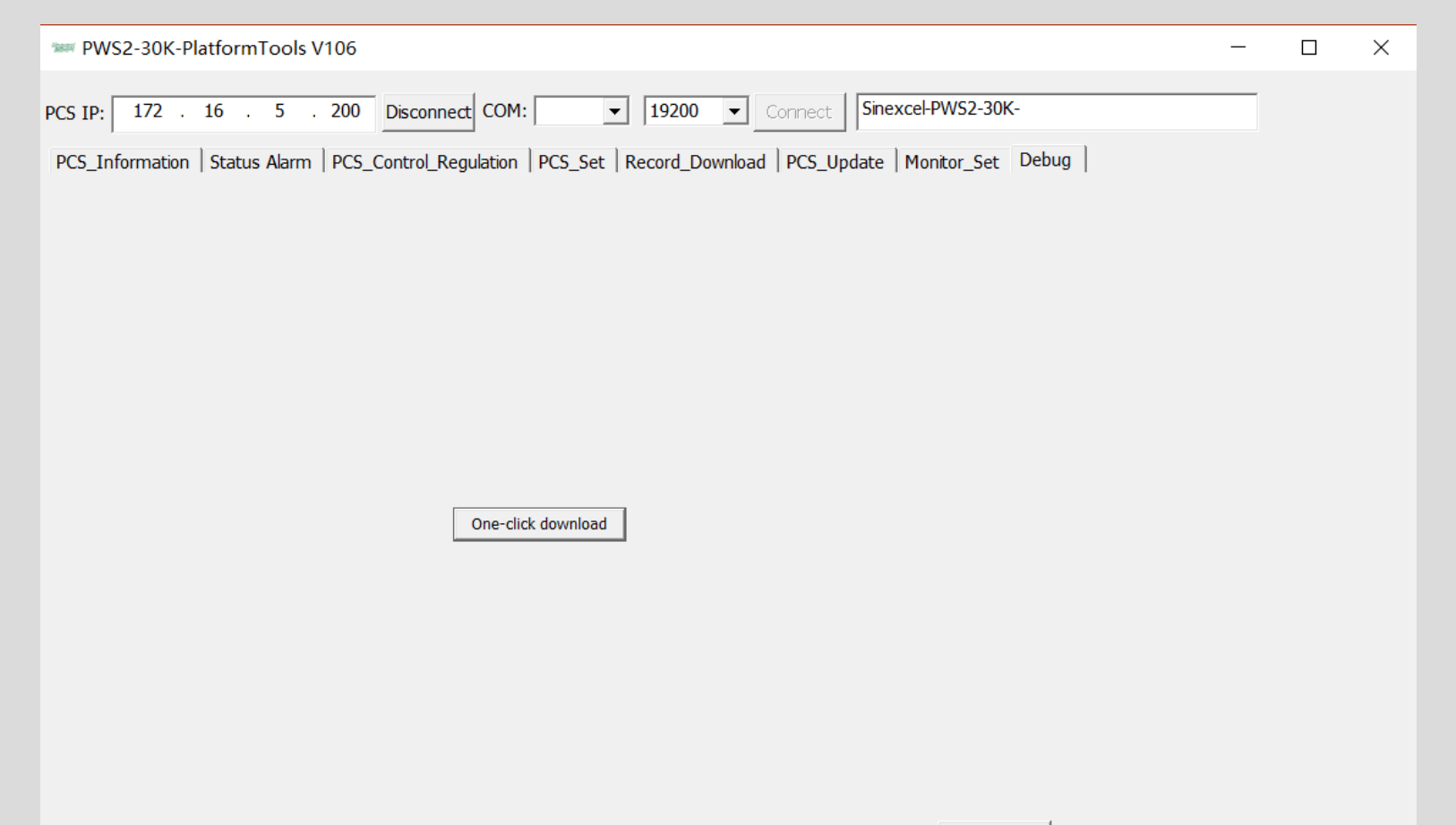

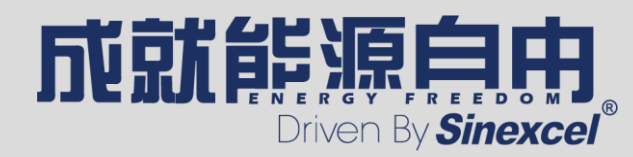